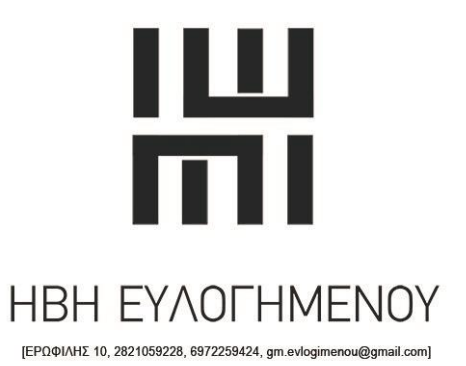

ΟΔΗΓΙΕΣ ΗΛΕΚΤΡΟΝΙΚΗΣ ΕΚΔΟΣΗΣ ΑΝΤΙΓΡΑΦΟΥ ΚΤΗΜΑΤΟΛΟΓΙΚΟΥ ΦΥΛΛΟΥ & ΑΠΟΣΠΑΣΜΑΤΟΣ ΚΤΗΜΑΤΟΛΟΓΙΚΟΥ ΔΙΑΓΡΑΜΜΑΤΟΣ

> ΘΑ ΧΡΕΙΑΣΤΩ: - ΚΩΔΙΚΟΥΣ ΤΑΧΙSNET - ΑΡΙΘΜΟ ΚΑΕΚ

- ΑΚΟΛΟΥΘΩ ΤΟ ΣΥΝΔΕΣΜΟ <u>https://www.gov.gr/upourgeia/upourgeio-psephiakes-diakuberneses/elleniko-ktematologio-ae</u>
- ΔΕΞΙΑ ΣΤΗΛΗ, ΕΠΙΛΟΓΗ ΣΤΗ ΛΙΣΤΑ
   Κτηματολόγιο σε λειτουργία πολίτες

ΕΠΙΛΕΓΩ Απόσπασμα κτηματολογικού διαγράμματος

Η' Αντίγραφο κτηματολογικού φύλλου

επιλεγΩ

Είσοδος στην υπηρεσία

3. ΣΥΜΠΛΗΡΩΝΩ ΚΩΔΙΚΟΥΣ Taxis Net ΣΤΑ ΑΝΤΙΣΤΟΙΧΑ ΠΕΔΙΑ ( Χρήστης και Κωδικός)

ΚΑΙ ΠΑΤΑΩ Σύνδεση

4. ΣΤΗΝ ΚΑΡΤΕΛΑ Αυθεντικοποίηση χρήστη

ΕΛΕΓΧΩ ΝΑ ΕΙΝΑΙ ΕΠΙΛΕΓΜΕΝΟ ΤΟ 🔘 Συνέχεια

ΚΑΙ ΠΑΤΑΩ Αποστολή

5. ΣΤΗΝ ΚΑΡΤΕΛΑ Νέα Αίτηση

Νέα αίτηση πιστοποιητικού

ΣΥΜΠΛΗΡΩΝΩ ΣΥΜΦΩΝΑ ΜΕ ΤΑ ΠΑΡΑΚΑΤΩ

Τύπος πιστοποιητικού

ΑΠΟΣΠΑΣΜΑ ΚΤΗΜΑΤΟΛΟΓΙΚΟΥ ΔΙΑΓΡΑΜΜΑΤΟΣ

 $\updownarrow$ 

1

Ή

ΚΤΗΜΑΤΟΛΟΓΙΚΟ ΦΥΛΛΟ

KAEK

ΣΥΜΠΛΗΡΩΝΩ ΤΟΝ ΑΝΤΙΣΤΟΙΚΟ ΑΡΙΘΜΟ ΚΑΕΚ

ΧΧΧΧΧΧΧΧΧΧΧΧΙ Χ έως τις κάθετες γραμμές

Αρ. Καθέτου

 χ

 χ

 Αρ. Οριζοντίου

 χ

 χ

 χ

 χ

 χ

 χ

 χ

 χ

 χ

 χ

 χ

 χ

 χ

 χ

 χ

 χ

 χ

 χ

 χ

 χ

 χ

 χ

 χ

 χ

 χ

 χ

 χ

 χ

 χ

 χ

 χ

 χ

 χ

 χ

 χ

 χ

 χ

 χ

 χ

 χ

 χ

 χ

 χ

 χ

 χ

 χ

 χ

 χ

 χ

 χ

 χ

 χ

 χ

6. ΕΜΦΑΝΙΖΕΤΑΙ ΜΗΝΥΜΑ

Πρόκειται να καταχωρίσετε νέα αίτηση. Θέλετε να συνεχίσετε?

ΠΑΤΑΩ Επιβεβαίωση

7. ΕΜΦΑΝΙΖΕΤΑΙ ΜΗΝΥΜΑ

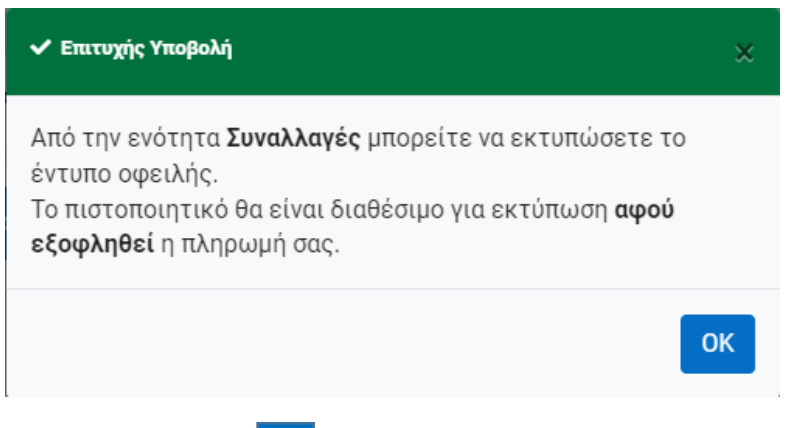

ΚΑΙ ΕΠΙΛΕΓΩ ΟΚ

8. ΣΤΗ ΣΥΝΕΧΕΙΑ ΑΝΟΙΓΕΙ Η ΣΕΛΙΔΑ ΜΕ ΤΑ ΣΤΟΙΧΕΙΑ ΤΗΣ ΑΙΤΗΣΗΣ ΜΟΥ

## ΧΑΜΗΛΑ ΣΤΗ ΣΕΛΙΔΑ ΥΠΑΡΧΕΙ Ο ΠΙΝΑΚΑΣ

| Ημ/νία<br>δημιουργίας | Αρ. Παραστατικού                  | Ποσό<br>Οφειλής | Ημ/νία<br>Πληρωμής | Εξοφληθέν<br>Ποσό | Έντυπο<br>Οφειλής |
|-----------------------|-----------------------------------|-----------------|--------------------|-------------------|-------------------|
| ■3/1/2022             | - RE4 (00 40 100 1000000000 1051- | 15,00€          | -                  | •                 | *                 |

ΟΠΟΥ ΚΑΝΩ ΚΛΙΚ ΣΤΟ ΕΝΤΥΠΟ ΟΦΕΙΛΗΣ, ΚΑΤΕΒΑΖΩ ΤΟ ΑΡΧΕΙΟ ΚΑΙ ΠΡΟΧΩΡΩ ΣΕ ΠΛΗΡΩΜΗ ΜΕ ΕΝΑΝ ΑΠΟ ΤΟΥΣ ΤΡΟΠΟΥΣ ΠΟΥ ΑΝΑΦΕΡΟΝΤΑΙ ΣΤΟ ΑΡΧΕΙΟ **επιλογές\_πληρωμής.pdf** ΠΟΥ ΕΠΙΣΥΝΑΠΤΕΤΑΙ

ΕΦΟΣΟΝ ΦΑΝΕΙ Η ΠΛΗΡΩΜΗ έπειτα από 2-3 μέρες,

ΤΟ ΑΡΧΕΙΟ ΕΙΝΑΙ ΕΤΟΙΜΟ ΓΙΑ ΚΑΤΕΒΑΣΜΑ / DOWNLOAD

## ΓΙΑ ΝΑ ΚΑΤΕΒΑΣΩ ΤΟ ΑΡΧΕΙΟ ΑΚΟΛΟΥΘΩ ΤΑ ΒΗΜΑΤΑ 1-4

## 9. Α.(ΣΕ ΥΠΟΛΟΓΙΣΤΗ ΣΕ ΠΛΗΡΗ ΟΘΟΝΗ) ΕΠΙΛΕΓΩ ΤΗΝ ΚΑΡΤΕΛΑ Οι Αιτήσεις μου

| Νεα Αιτηση Οι                     | <b>Αιτήσεις Μου</b> Επιβε | βαίωση γνησιότητ | ας Περιοχές Κάλυψης Επ | τικοινωνία      |      |
|-----------------------------------|---------------------------|------------------|------------------------|-----------------|------|
| )ι αιτήσεις μου                   | $\mathbf{\Lambda}$        |                  |                        |                 |      |
|                                   | •                         |                  |                        |                 |      |
| Δείξε 10 🗢 εγγρ                   | αφές                      |                  |                        |                 | /    |
| Δείξε 10 ≑ εγγρ<br>Ημ/νία Αίτησης | αφές<br>Αρ. Πρωτοκόλλου   | Έτος Αίτησης     | Κτηματολογικό Γραφείο  | Κατάσταση Πληρω | ωμής |

## Β. (ΣΕ ΤΑΒLΕΤ) ΕΠΙΛΕΓΩ ΤΟ ΚΥΛΙΟΜΕΝΟ ΜΕΝΟΥ ΚΑΙ ΑΠΟ ΕΚΕΙ ΤΗΝ ΚΑΡΤΕΛΑ Οι Αιτήσεις Μου

| ΟΥΥΓικα   Ελληνικό Κτηματολόγιο   Πιστοποιητικά |                                   | τηματολά        | ογιο   Πιστοποιη         | τικά                  |                        |
|-------------------------------------------------|-----------------------------------|-----------------|--------------------------|-----------------------|------------------------|
| Νέα αίτηση πωτοποιητικού                        | Νέα Αίτηση<br>Οι Αιτήσεις Μου     |                 |                          |                       |                        |
| Τύπος Πιστοποιητικού                            | Επιβεβαίωση γνησιότητας           |                 |                          |                       |                        |
| ΑΠΟΣΠΑΣΜΑ ΚΤΗΜΑΤΟΛΟΓΙΚΟΥ ΔΙΑΓΡΑΜΜΑΤΟ            | Περιοχές Κάλυψης                  |                 |                          |                       |                        |
| KAEK *                                          | Επικοινωνία                       |                 |                          |                       |                        |
|                                                 | 🚨 Τα στοιχεία μου 👻               |                 |                          |                       |                        |
| Αρ.Καθέτου *                                    | <b>Θ</b> Έξοδος                   |                 |                          |                       |                        |
| 0                                               | Οι αιτήσεις μου                   |                 |                          |                       |                        |
| 0                                               | Δείξε 10 ÷ εγγραφές               |                 |                          |                       |                        |
| <b>Αιτιολόγηση χρήσης</b><br>Επιλάξτε Φ         | Ημ/νία Αρ.<br>Αίτησης Πρωτοκόλλου | Έτος<br>Αίτησης | Κτηματολογικό<br>Γραφείο | Κατάσταση<br>Πληρωμής |                        |
| ✓ Υπαβολή                                       | 3/1/2022 21                       | 2022            | κρητής                   | ΠΛΗΡΩΜΕΝΗ             | <b>Γ΄</b><br>Επισκόπησ |

**10.** ΕΦΟΣΟΝ Η Κατάσταση Πληρωμής ΕΜΦΑΝΙΖΕΤΑΙ ΠΛΗΡΩΜΕΝΗ, ΠΑΤΑΩ <u>Επισκόπηση</u>

11. ΠΑΤΩΝΤΑΣ ΕΚΤΥΠΩΣΗ ΚΑΤΕΒΑΖΩ/DOWNLOAD ΤΟ ΑΡΧΕΙΟ ΣΤΟΝ ΥΠΟΛΟΓΙΣΤΗ ΜΟΥ

| KAEK         | Αρ. Καθέτου | Αρ. Οριζοντίου | Τύπος Πιστοποιητικού                  | Εκτύπωση |
|--------------|-------------|----------------|---------------------------------------|----------|
| 501503805017 | 0           | 0              | ΑΠΟΣΠΑΣΜΑ ΚΤΗΜΑΤΟΛΟΓΙΚΟΥ ΔΙΑΓΡΑΜΜΑΤΟΣ | A        |